## **Faxing using Windows XP**

## Setting Up and Configuring Windows XP Fax

The fax service isn't automatically installed in Windows XP. To install the fax component:

1. Open Control Panel, and click Add or Remove Programs.

2. Click Add/Remove Windows Components. Select the Fax Services check box, and then click Next. The Windows Component Wizard takes care of the rest.

**Note:** Must have a modem installed on your computer. Make sure the modem is connected to a phone line and the phone line is connected to a wall jack. (You'd be surprised how often folks overlook these details.)

After the fax component is installed, the next step is configuring it. You configure the Fax service in the **Fax Console**, the center for faxing tasks. To configure the Fax Console, On the **Tools** menu in Fax Console, click **Configure Fax**, which starts the **Fax Configuration Wizard**. Follow instructions given.

Revised 6/15/2009 JMM